# 中国演艺设备技术协会 CHINA ENTERTAINMENT TECHNOLOGY ASSOCIATION

## 中国演艺设备技术协会线上直播培训指南

各相关单位、各位学员:

欢迎参加中国演艺设备技术协会举办的中国演艺设备 行业线上培训!本次培训全程采用线上直播的形式实现,为 保证学员顺利高效地参加本次直播培训,特制定本操作指南, 请各委培单位将该指南精准及时地传达至每一位学员;请各 位学员务必仔细认真阅读,如遇特殊情况,请及时与协会有 关人员联系解决。

本次线上培训的所有联系工作,协会将与各委培单位报 名负责人单线联系,所有通知信息均会在第一时间传达到负 责人处,请所有参训人员及时与本单位报名负责人沟通并获 取相关信息。以个人名义参加培训者,将通知至本人,相关 事项参照执行。其他有关内容如下:

一、课程师资日程指南

协会编制了精准、详细的线上直播培训**课程表**(课程表 将会发放至各单位报名负责人处),培训具体时间安排、授 课教师、课程内容等一目了然。请学员一定要**仔细阅读**,防 止缺课漏课。 本次培训时间及专业安排如下:

| 培训时间          | 培训专业  |
|---------------|-------|
|               | 专业音响  |
| 10月16日-10月20日 | 专业灯光  |
| 10月22日-10月27日 | 音视频集成 |
| 10月23日-10月27日 | 舞台机械  |
| 10月30日-11月3日  | 项目经理  |

二、线上直播培训指南

线上直播培训如何管理?如何考勤?如何取证?均在 《线上培训考核管理规定》中解读(详见附件1)。关于直 播系统的登录、观看和签到等问题的操作,均在《直播系统 登录流程》一一举例说明(详见附件2)。

三、照片邮寄注意事项

请各委培单位报名负责人向本次参培人员收集照片,每 个报名专业各收集2张2寸免冠照片(不限底色,首选证件 照,用于制作培训合格证及资料存档),**照片背面备注单位 和姓名**,并于10月30日前统一邮寄到协会技术培训部(首 选顺丰邮寄)。学员培训合格证将在12月30日前寄出,统 一邮寄至各参培单位报名负责人。照片邮寄地址如下:北京 市东城区安定门东大街28号雍和大厦东楼C座10层1010 室;收件人:技术培训部;联系电话:010-64008029。 四、协会技术培训部联系方式 总负责人: 李 娜, 010-64008029; 培训专员: 付文君, 010-64008029。 附件: 1.《线上培训考核管理规定》

2.《直播系统登录流程》

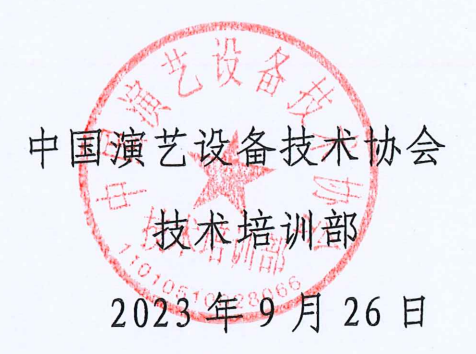

附件1

#### 线上培训考核管理规定

为保证本次培训顺利进行,使全体学员能正常参加培训 并完成相应内容的学习,保证学习效果,成为合格学员,取 得相关证书,特制定本管理规定。具体内容如下:

一、培训纪律规定:严格按照规定时间上课,不得无故 迟到缺课。学员应提前 10-15 分钟进入直播课堂,以防因系 统或网络问题无法正常登陆导致上课迟到;

二、考核合格标准:本次培训要求学员必须保证足够的 在线参加培训时间,确保培训效果。在线参培总时长不得低 于各相应课程授课总时长的 90%。不满足条件者按不合格处 理且不予发证,参培时长以系统后台导出数据为准。

特别提示:由于直播平台是基于 web 页面播放,所以要 求页面始终处于置顶状态,且不能频繁切换或者长时间操作 其他系统,佩戴耳机时如果点击了耳机的暂停键直播也会处 于暂停状态,此时系统不记录在线时长;如果显示"主播暂 时离开"需及时刷新页面。请大家务必注意,避免因考勤时 间问题导致培训不合格无法取得证书! 附件2

### 直播系统登录流程

本次培训依托中国演艺设备技术协会技术培训中心网 进行,登录中国演艺设备技术协会技术培训中心官网(网址: <u>https://edu.ceta.com.cn/</u>)或中国演艺设备技术协会官网 (网址: <u>https://www.ceta.com.cn/</u>)即可进行学习,无需 下载安装任何软件。

参加本次培训学员可以采用**电脑**和**手机**两种方式,两种 方式参加培训的具体操作步骤如下:

#### 一、采用电脑参加培训操作步骤

(一)浏览器登录中国演艺设备技术协会技术培训中心 官网或者中国演艺设备技术协会官网,以下将以登录中国演 艺设备技术协会官网为例进行操作步骤介绍;

官网首页项目栏点击<u>技术培训中心</u>进入:

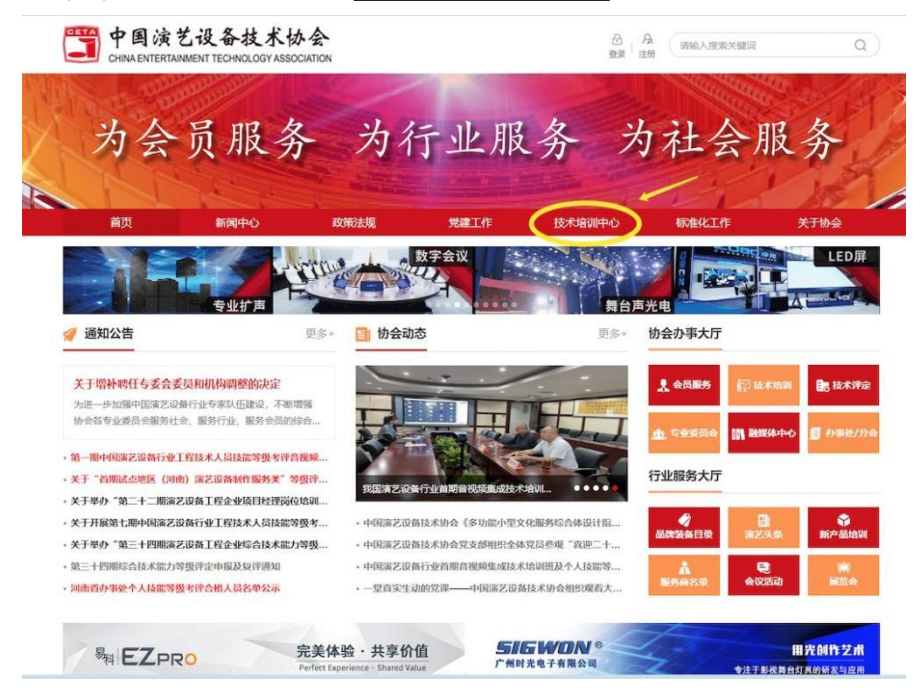

此时页面跳转到技术培训中心官网(浏览器直接登录中国演艺设备技术协会技术培训中心官网即为该页面):

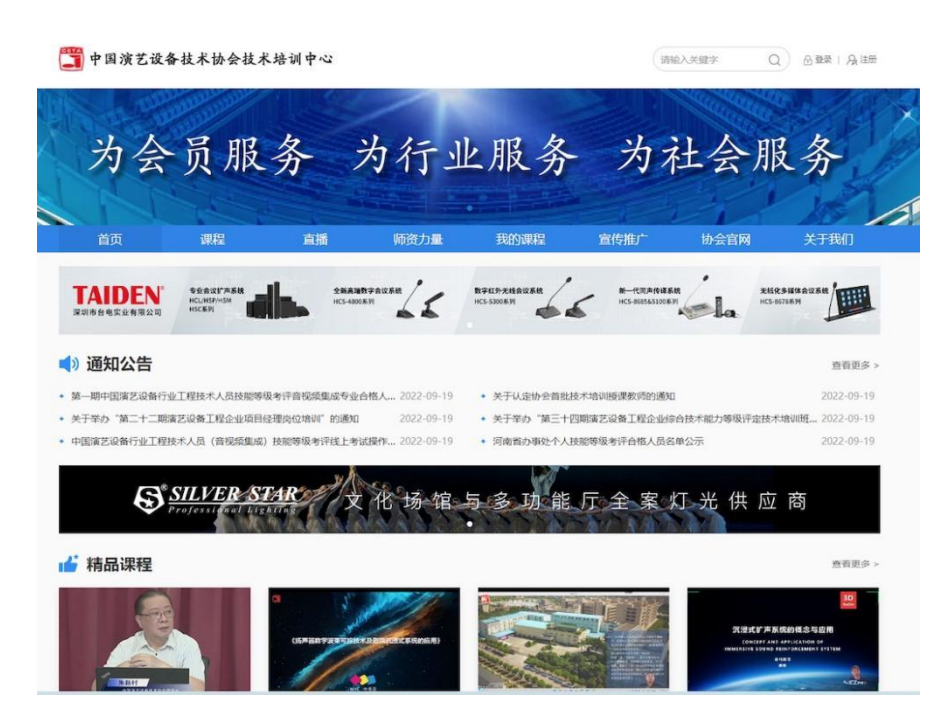

(二)滑动鼠标向下找到"专业取证课程",选择您报名参加的专业课程点击进入;

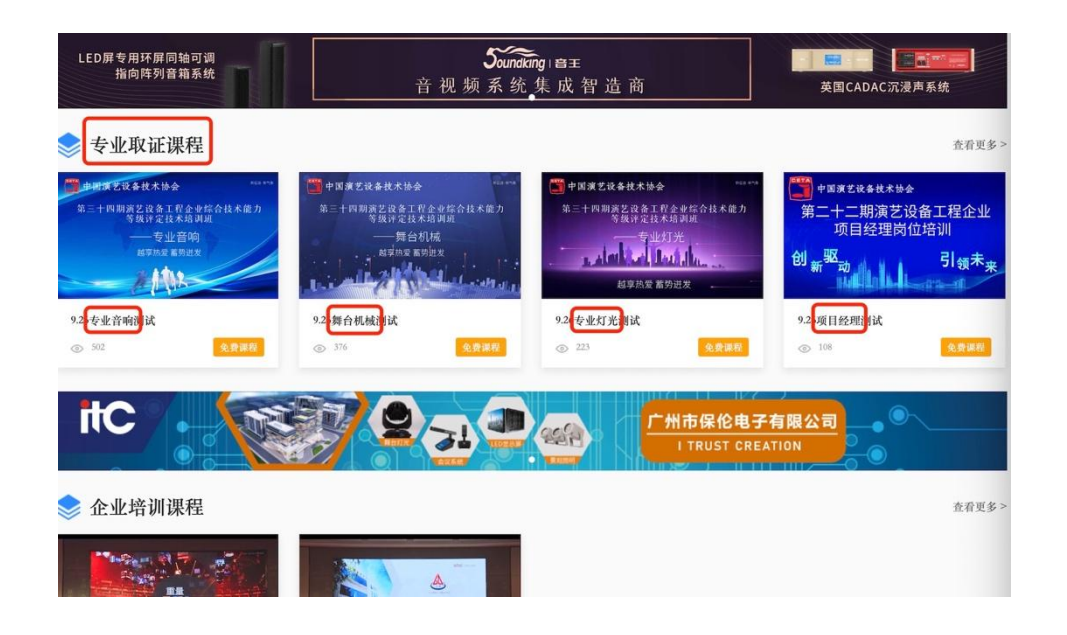

(三)此时系统会跳转至报名页面,点击"立即购买"
系统跳出登录对话框,本次培训报名学员信息已经由协会工

**作人员提前导入系统**,可以选择使用<u>手机验证码</u>或者<u>用户名</u> <u>密码</u>(用户名:学员真实姓名,初始密码会发放至学员群) 两种方式之一进行登录;

| 首页                  | 课程                                                | 直播                                   | 师资力量                                                                              | 我的课程             | 宣传推广 | 协会官网     | 关于我们     |
|---------------------|---------------------------------------------------|--------------------------------------|-----------------------------------------------------------------------------------|------------------|------|----------|----------|
| 当前位置: 首页 > 课程       | > 9.26专业音响测试                                      |                                      |                                                                                   |                  |      |          |          |
| □ 中國演艺<br>第三十四月     | 设备技术协会<br>期演艺设备工程介<br>等级评定技术坦<br>一专业音口<br>越享热爱蕾势进 | ▲业综合技术能<br>各训班<br>响<br><sup>性发</sup> | 9.26专业<br>→<br>→<br>・<br>・<br>・<br>・<br>・<br>・<br>・<br>・<br>・<br>・<br>・<br>・<br>・ | 2音响测试<br>1: 长期有效 | _    |          |          |
| 简介 目录<br>9.21专业音响测试 | A Post                                            |                                      | 立即购                                                                               |                  |      |          | 收起列表《    |
| ▶ 10.14直播測          | 儲                                                 |                                      |                                                                                   |                  |      | 官援中      |          |
| ▶ 9.26专业音           | 响测试                                               |                                      |                                                                                   |                  |      | 已结束、暂无回放 | -        |
| ▶ 9.21专业音           | 响测试                                               |                                      |                                                                                   |                  |      | 已结束,智无回放 | <b>A</b> |

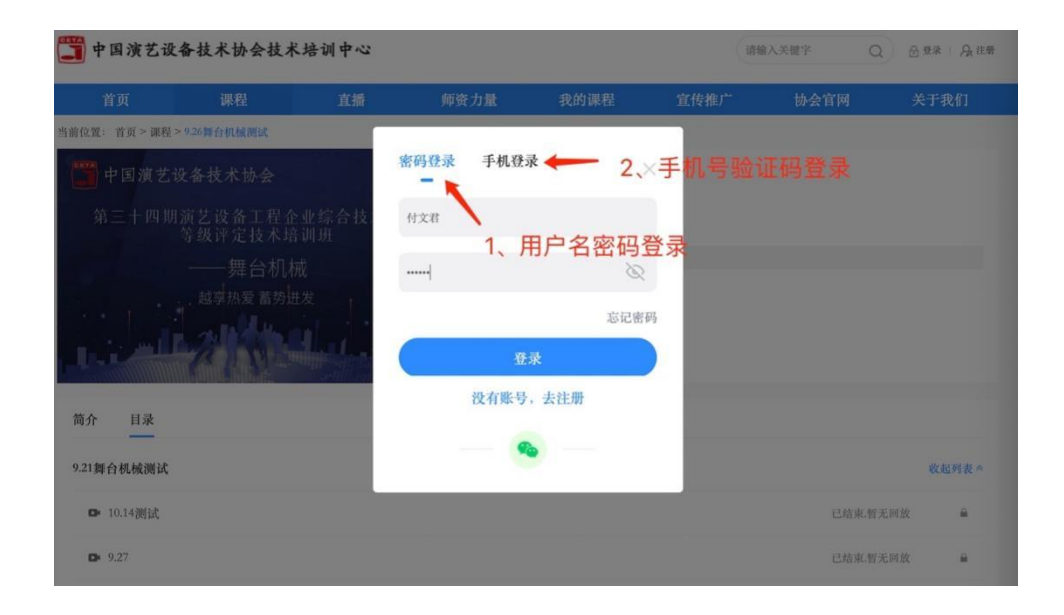

(四)登录之后将进入如下界面,此时点击"开始学习" 或者在目录中直接选择对应日期的直播课程点击进入;

| 首页            | 课程                  | 直播             | 师资力量                                     | 我的课程      | 宣传推广 | 协会官网     | 关于我们  |
|---------------|---------------------|----------------|------------------------------------------|-----------|------|----------|-------|
| 当前位置: 首页 > 课程 | > 9.26专业音响测试        |                |                                          |           |      |          |       |
| 中国演艺          | 设备技术协会              |                | 9.26专业                                   | 音响测试      |      |          |       |
| 第三十四期         | 期演艺设备工程企<br>等级评定技术培 | ≥业综合技术能<br>;训班 | <ul> <li>① 509</li> <li>学习有效期</li> </ul> | : 长期有效    |      |          |       |
|               | 一一专业音四              |                | 音响                                       |           |      |          |       |
|               |                     |                | 6)城<br>价格: 160<br>立即购3                   | 0.00<br>F |      |          |       |
| 简介目录          |                     |                |                                          |           |      |          |       |
| 9.21专业音响测试    |                     |                |                                          |           |      |          | 收起列表▲ |
| ▶ 10.14直播澳    |                     | . 选择对应         | 日期的的直                                    | 播课程点击     | 进入   | 直播中      | ۵     |
| ▶ 9.26专业音     | 响测试                 |                |                                          |           |      | 已结束,暂无回放 | ۵     |

此时系统跳转至课程直播页面,只需点击播放按钮即可 开始当日课程的学习:

| 自央            | 课程             | 直播   | 师资力量 | 我的课程 | 宣传推广 | 协会官网          | 关于我们    |
|---------------|----------------|------|------|------|------|---------------|---------|
| 立置: 首页> 9.21参 | 奉台机械测试> 9.22舞台 | 机械测试 |      |      |      |               |         |
| .22舞台机树       | 戒测试            |      |      |      |      |               | BR 手机观者 |
| 祭 1           |                |      |      |      |      | 「直播简介         |         |
|               |                |      |      |      |      | 智力而介          |         |
|               |                |      |      |      |      | 2022-09-22 09 | :00:00  |
| D             | ▶ 点击播          | 播放按钮 |      |      |      |               |         |
|               |                |      |      |      |      | 推荐直播          |         |
| 简介目录          |                |      |      |      |      |               |         |

(五)进入课程学习后学员可在直播页面下方滑动鼠标, 当出现下图所示"<sup>[]</sup>"点击即可全屏观看;

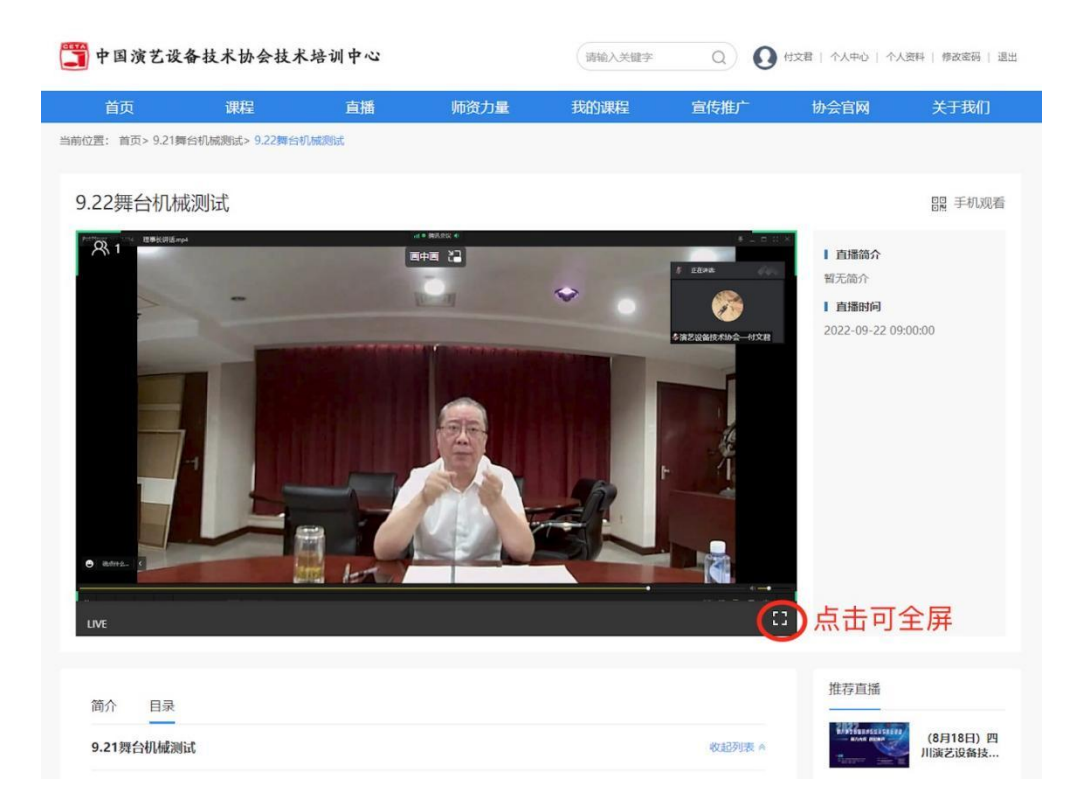

#### 二、 采用手机参加培训操作步骤

(一)手机浏览器登录中国演艺设备技术协会官网,居 中位置找到"技术培训中心"点击进入,页面跳转至中国演 艺设备技术协会技术培训中心网页;

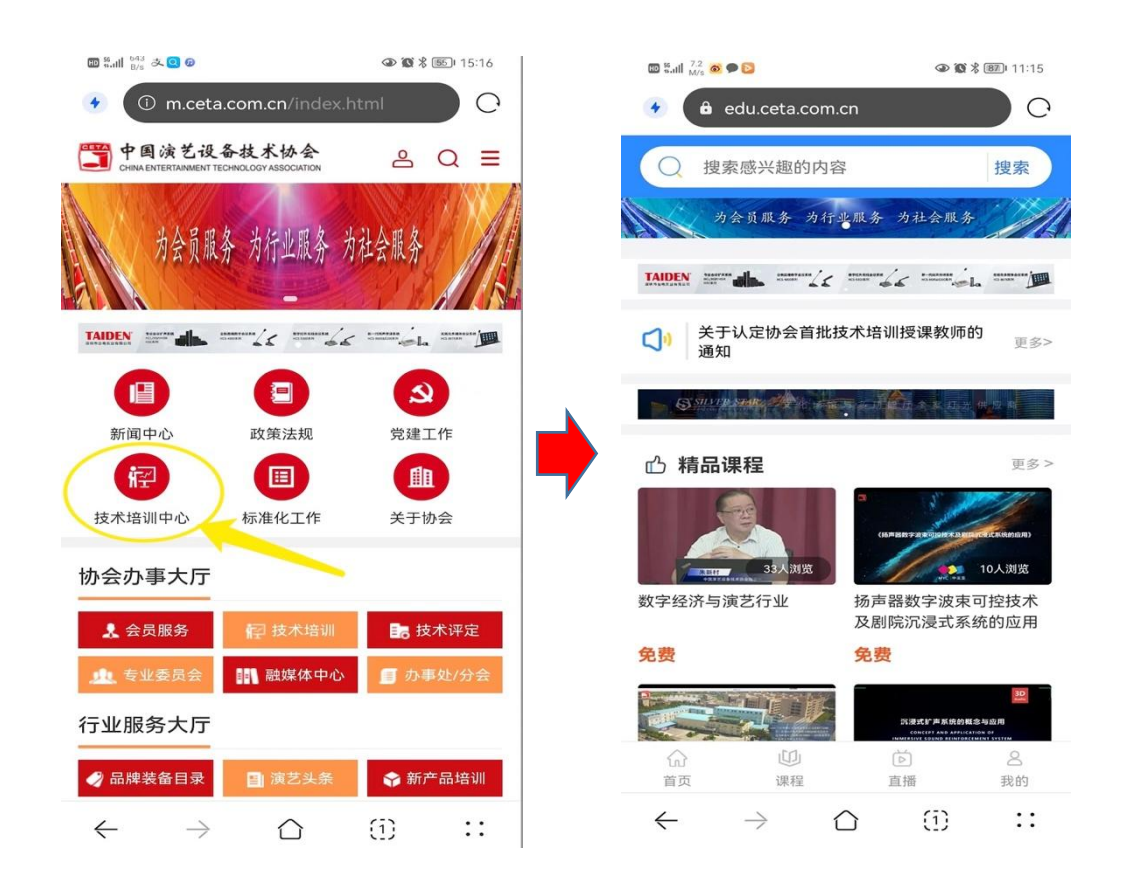

(二)向下滑动页面找到"专业取证课程",选择学员报名参加的专业课程点击进入,然后点击下方"立即购买";

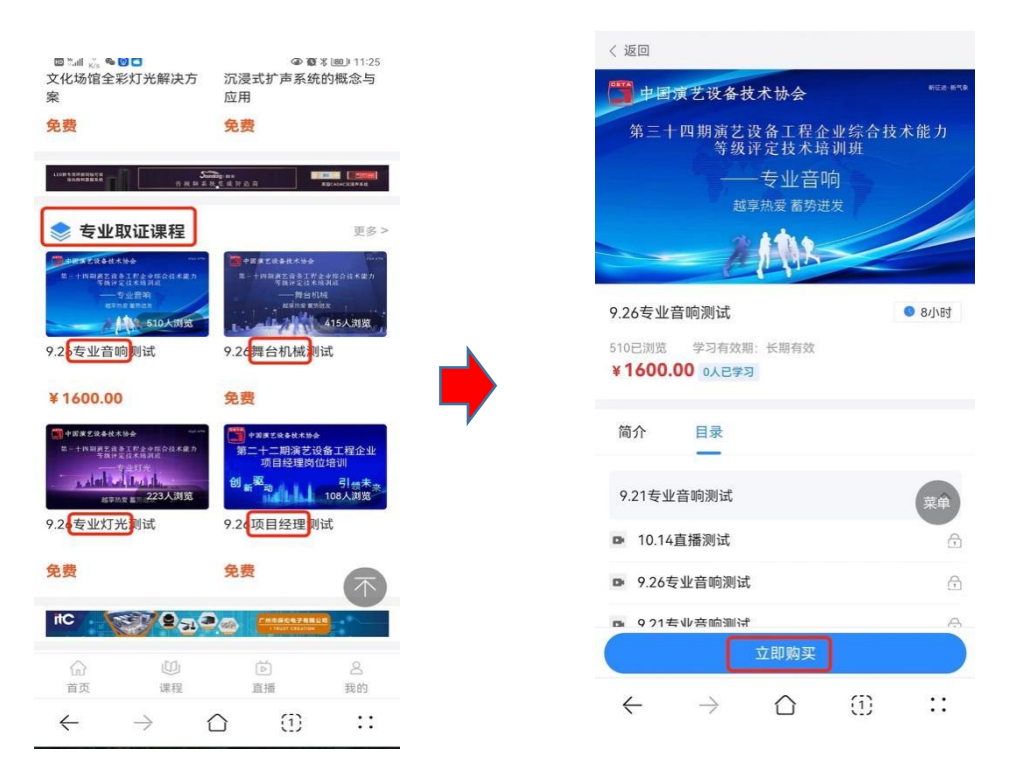

(三)此时进入报名登录页面,学员可以选择使用<u>手机</u> <u>验证码</u>或者<u>用户名密码</u>(用户名为学员真实姓名,初始密码 会发放到学员群)两种方式之一进行登录;

| 15:06 | 0                | III (100) |                                        |             |
|-------|------------------|-----------|----------------------------------------|-------------|
| 0     | 用户登录 - 中国演艺设备技   | E C       |                                        |             |
|       | 中国演艺设备技术协会技术培训中心 | 2         | <ul> <li>edu.ceta.com.cn/lo</li> </ul> | gin/index O |
|       |                  |           | 📮 中国演艺设备技术协会                           | ▶技术培训中心     |
|       | 账号登录             | 録         | 账号登录                                   | 验证码登录       |
|       | ] 请输入手机号         |           | 50 HAR                                 |             |
| >>    | 请按住滑块,拖动到最右边     |           |                                        |             |
| C     | 〕请输入验证码 获取       | 2验证码      | ≙ ·····                                | Ø           |
|       |                  | 忘记密码?     | C LB6KF                                | LB6KF       |
|       | 登录               |           |                                        | 忘记密码?       |
|       | 没有账号,去注册         |           | 登录                                     |             |
|       |                  |           | 没有账号,去                                 | 注册          |
|       |                  | 菜单        |                                        | 菜单          |

(四)登录之后学员将进入如下界面,在目录中直接选择对应日期的直播课程,然后点击"开始学习",之后页面出现下图中播放按钮,点击即可进行观看;

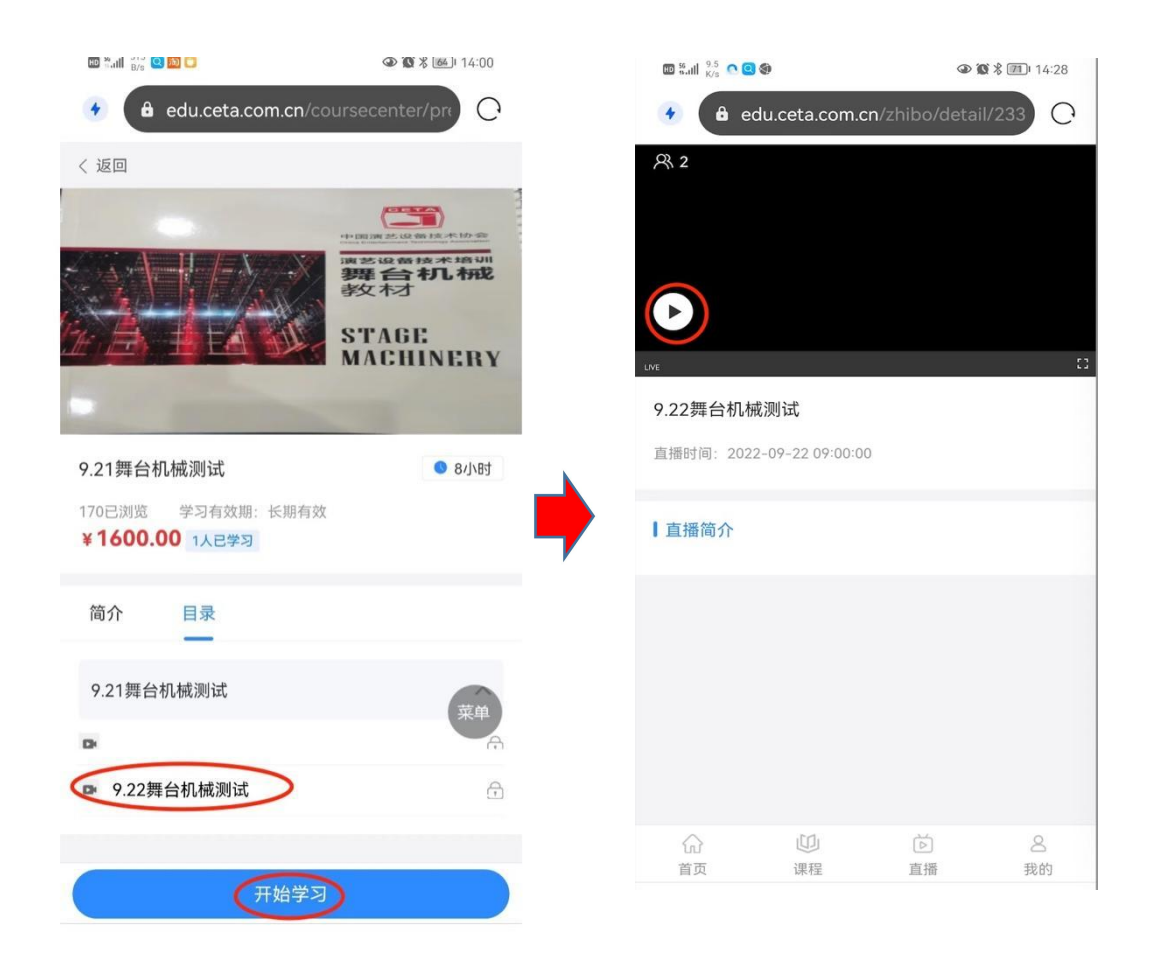

(五)直播下方的蓝色按钮可以选择全屏或者投屏观看, 也可在全屏状态下点击 TV 按钮进行投屏(在手机已经连接 外部播放设备的前提下),至此学员就可以顺利观看直播课 程了。

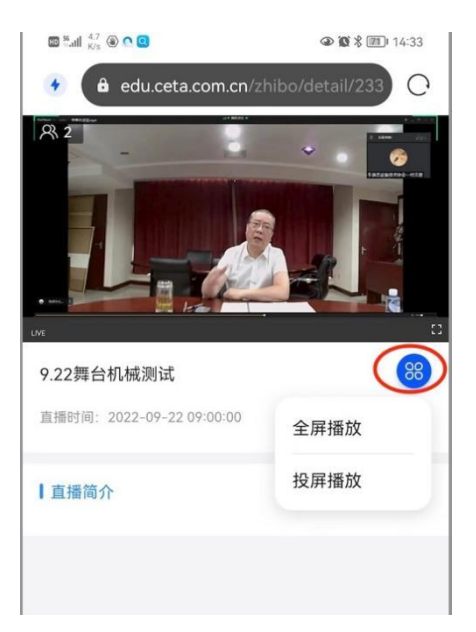

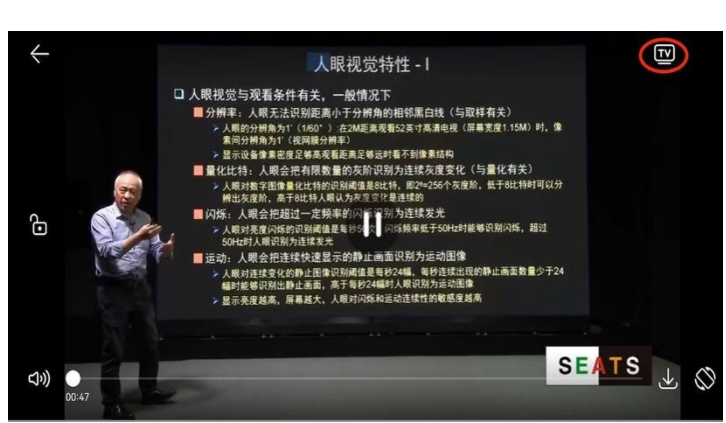